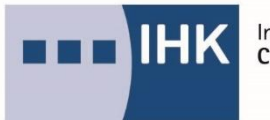

Industrie- und Handelskammer Chemnitz

## der digitale Projektantrag (DiPa) – Ablauf für den Prüfungsteilnehmer

- einen betrieblichen Auftrag/ eine Projektarbeit mit Antragstellung online einreichen -

DiPa

Info: Im Rahmen der Abschlussprüfung oder Abschlussprüfung Teil 2 werden in einigen Berufen Reporte, betriebliche Aufträge, Fachaufgaben im Einsatzgebiet oder betriebliche Projektarbeiten gefordert, die im Vorfeld durch einen Antrag vom Prüfungsausschuss genehmigt werden müssen.

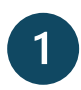

Melden Sie sich mit Ihren Zugangsdaten im Azubi-Infocenter: https://azubi.gfi.ihk.de/ an und wählen auf der Startseite oben im Menü den Button "Digitaler Projektantrag" aus. **Achtung:** sollten Sie die Zugangsdaten zum Azubi-Infocenter nicht mehr haben, wenden Sie sich bitte an den entsprechenden Ansprechpartner/-in (siehe letzte Seite).

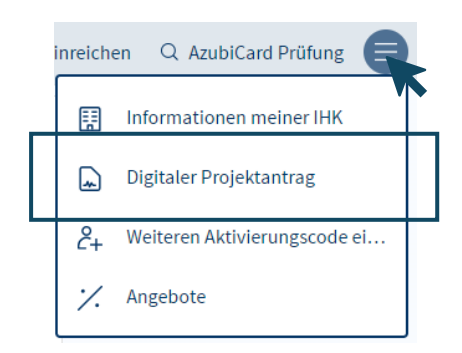

Nun erscheint in der Anwendung folgende Ansicht, in der Sie auf "Antrag einreichen" klicken müssen. Willkommen

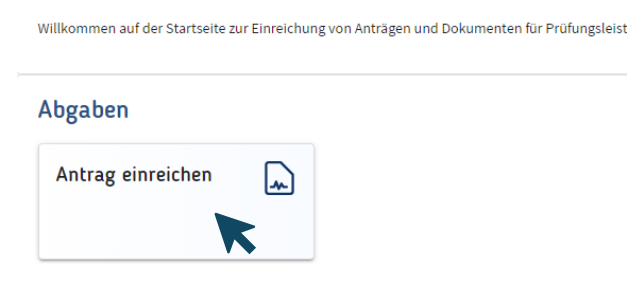

Füllen Sie auf der linken Seite Ihre persönlichen Daten und die Angaben zum

Ausbildungsbetrieb aus.

| Planen und Umsetzen eines Softwareprojektes |                                                                               | findet im Ausbildungsbetrieb statt      |                              |
|---------------------------------------------|-------------------------------------------------------------------------------|-----------------------------------------|------------------------------|
| Ausbildung:                                 | Fachinformatiker/Fachinformatikerin<br>Fachrichtung:<br>Anwendungsentwicklung | O findet nicht im Ausbildung            | gsbetrieb statt              |
| Termin:                                     | Winter 2024                                                                   |                                         | Baispiel GmbH + ABC KG       |
| Antrag einreichen bis:                      | 30.05.2024                                                                    | Name des Ausbildungsbetriebs:*          | Despici dinori - Abc-no      |
| Antrag einreichen an:                       | IHKA                                                                          |                                         |                              |
| Aktueller Status:                           | Offen                                                                         | Betrieblicher Betreuer /<br>Ausbilder:* | Betrieblicher Betreuer / Au: |
| Auszubildender:                             | Diepar DiPa                                                                   |                                         |                              |
| E-Mail."                                    | dipa.azubi+bsp@gfi.ihk.de                                                     | E-Mail:*                                | E-Mail                       |
| Telefon:                                    | Telefonnummer                                                                 | Telefon:                                | Telefonnummer                |

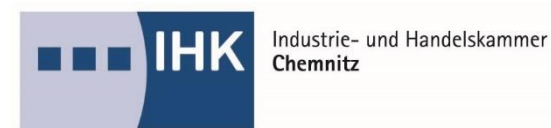

Ergänzen Sie auf der rechten Seite die Details zu Ihrer berufsspezifischen Dokumentation:

- Thema der Projektarbeit\*
- Geplanter Bearbeitungszeitraum\*
- Ausgangsituation\*
- Projektziel\*
- Zeitplanung\*
- Anlagen\*

Wichtig: diese Inhalte dienen als ein Beispiel und können für Ihren Beruf abweichend sein.

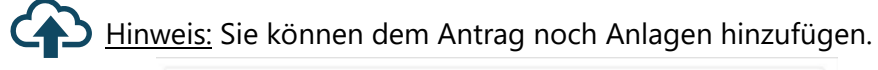

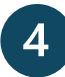

Sobald Sie alle Felder vollständig ausgefüllt haben, können Sie den Antrag einreichen und beachten bitte die aufgeführten Hinweise.

| Ai | ntrag bestätigen                                                                                      |
|----|----------------------------------------------------------------------------------------------------|
| Ac | htung: Die Abgabe ist nicht mehr änderbar. Bist Du sicher, dass Du den Antrag so einreichen möchtest? |
| Hi | nweis: Es werden E-Mails an die von Dir hinterlegten E-Mail-Adressen versendet.                       |
|    | Antrag einreichen Abbrechen                                                                           |
|    | Ihr Antrag steht zur Genehmigung durch den Prüfungsausschuss                                          |

Ihr Antrag steht zur Genehmigung durch den Prüfungsausschuss bereit und der aktuelle Status wechselt zu "Eingereicht".

5

Nachdem Ihr Antrag genehmigt wurde, erhalten Sie eine automatisierte E-Mail. Sie melden Sie sich daraufhin erneut im Azubi-Infocenter an und wählen die Kachel "Dokument abgeben".

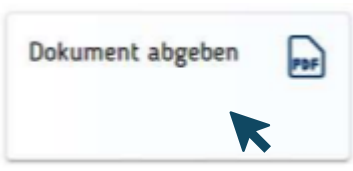

Industrie- und Handelskammer Chemnitz

Anschließend vervollständigen Sie die Angaben bezüglich Ihrer E-Mail-Adresse und der Ihres Betreuers/ Ihrer Betreuerin. An dieser Stelle laden Sie nun Ihre ausgearbeitete Dokumentation hoch.

| Fachaufgabe in der Wahlqualifikation |                                                                |
|--------------------------------------|----------------------------------------------------------------|
| Ausbildung:                          | Kaufmann / Kauffrau für Büromanagement                         |
| Dokument abgeben bis:                | 30.11.2024                                                     |
| Dokument abgeben an:                 | IHK A                                                          |
| Termin:                              | Frühjahr 2025                                                  |
| Aktueller Status:                    | Offen                                                          |
| E-Mail:"                             | E-Mail                                                         |
|                                      |                                                                |
| E-Mail Betreuer/Ausbilder:*          | E-Mail                                                         |
|                                      | ▲* Pflichtfeld                                                 |
| Dokumente *                          | ţ                                                              |
| Es.                                  | ierden nur max. 50 MB und folgende Dateitypen unterstützt: PDF |

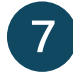

6

Im letzten Schritt bestätigen Sie die Dokumentenabgabe mit "Dokument einreichen".

## Dokumentenabgabe bestätigen

Achtung: Die Abgabe ist nicht mehr änderbar. Bist Du sicher, dass Du das Dokument so einreichen möchtest? Hinweise und Nachfragen werden an die hinterlegten E-Mailadressen versendet.

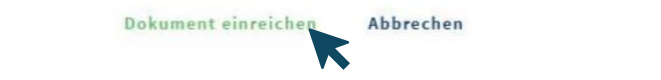

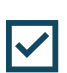

Ihr Dokument wurde erfolgreich abgegeben und liegt dem Prüfungsausschuss zur Einsichtnahme vor. Sie und Ihr Betreuer/ Ihre Betreuerin erhalten eine automatisierte E-Mail. Der aktuelle Status wechselt zu "Eingereicht".

## Ansprechpartner zum Azubi-Infocenter

Lena Schnerrer lena.schnerrer@chemnitz.ihk.de 0371 6900-1442 Ansprechpartner bei allgemeinen Fragen zur Prüfung unter

https://www.ihk.de/chemnitz/ausund-weiterbildung/bildung-von-a-z

(nach Wahl Ihres Ausbildungsberufes)